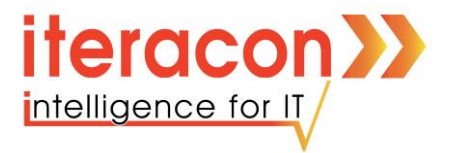

# Microsoft Teams als App (iOS und Android) #HSbestrong

# iteracon GmbH

Talstr. 78 52531 Übach-Palenberg

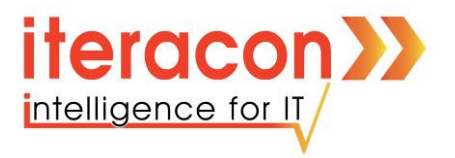

#### Voraussetzungen:

- Smartphone mit Internetzugriff (Android oder iOS)
- Persönliche Anmeldeinformationen
- Die initiale Anmeldung über den Web Browser muss abgeschlossen sein

Die Anleitung wurde mit einem iPhone erstellt. Alle Funktionen, die gezeigt werden funktionieren allerding analog in der Android Version von der App.

## Herunterladen von Microsoft Teams:

• Laden Sie die "**Microsoft Teams**" Applikation aus dem App Store bzw. Google Play Store herunter.

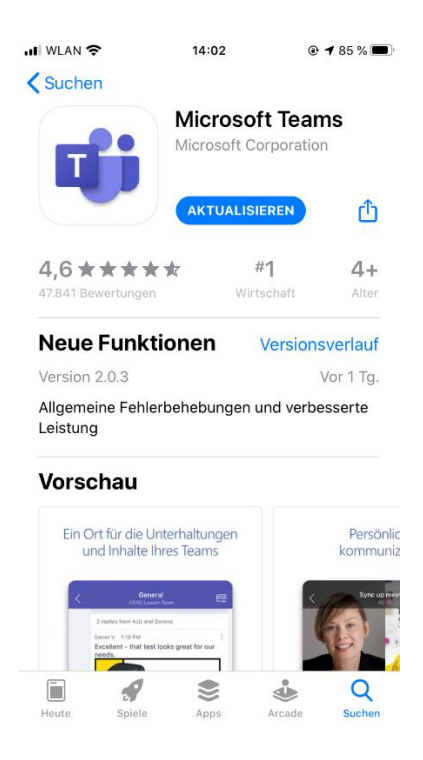

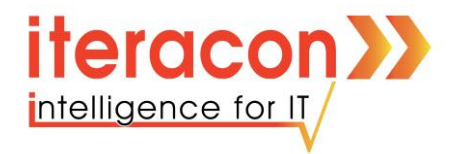

# Anmeldung bei der Microsoft Teams App:

- Starten Sie die App
- Klicken Sie auf Anmelden

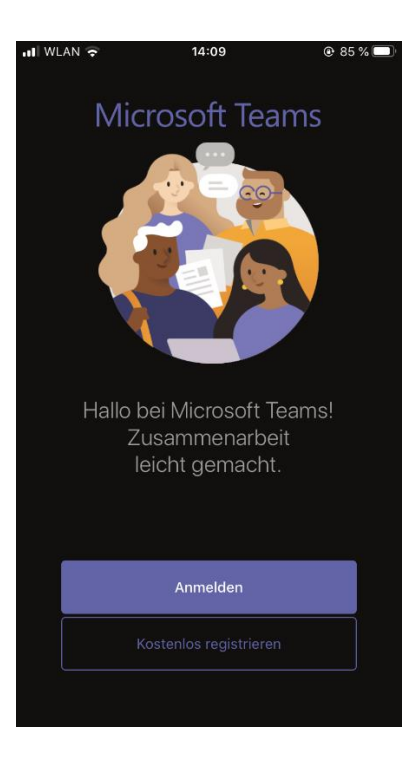

• Tragen Sie den Anmeldenamen (E-Mail-Adresse) Ihres Accounts ein

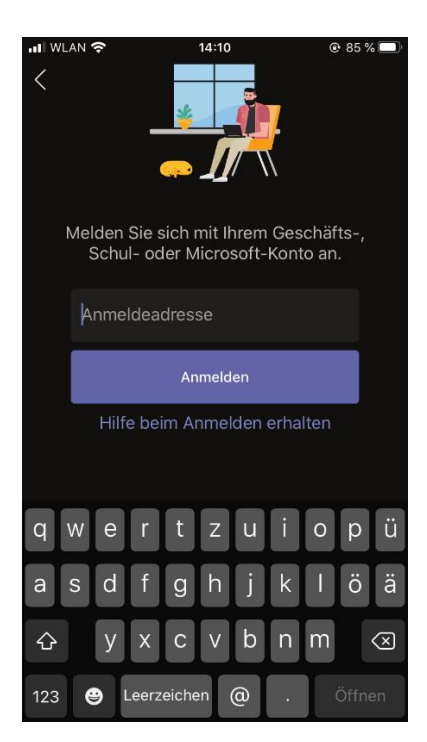

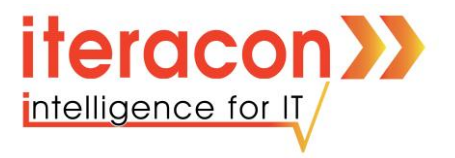

• Tragen Sie im nächsten Fenster das dazugehörige **Passwort** ein (Die **Erstanmeldung** muss über den Webbrowser erfolgen, so dass Sie bereits Ihr eigenes Kennwort generiert haben.)

| ◀ Teams 📶 奈      | 14:10         | 85 % <sup>0</sup> |
|------------------|---------------|-------------------|
| Abbrechen        |               | Codes abrufen     |
| Microsoft        |               |                   |
|                  |               |                   |
| heinrich@hoffm   | ann-industri  | es.de             |
| Kennwor          | t eingeb      | en                |
| Kennwort         |               |                   |
| Kennwort vergess | sen           |                   |
| Mit einem andere | n Konto anmel | den               |
|                  |               | Anmelden          |
|                  |               |                   |
|                  |               |                   |
|                  |               |                   |
|                  |               |                   |
|                  |               |                   |
|                  |               |                   |
|                  |               |                   |
|                  |               |                   |
| Nutzungsbedingu  | ingen Datens  | schutz & Cookies  |
|                  |               |                   |

• Klicken Sie auf "Anmelden"

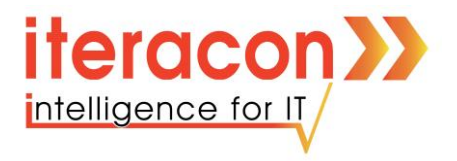

## Aufbau der App:

Wenn Sie angemeldet sind landen Sie automatisch im Bereich "**Feed**". Hier werden Ihnen immer alle aktuellen Aktivitäten von den Klassen, denen Sie angehören, angezeigt

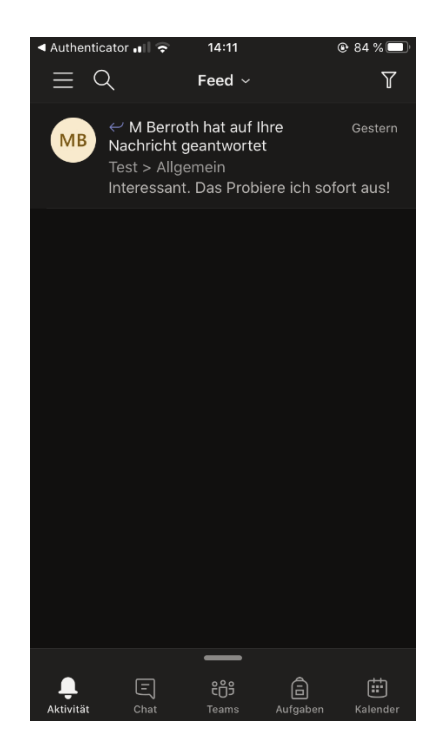

Im Abschnitt "Chats" sehen Sie alle privaten Konversationen, die Sie geführt haben

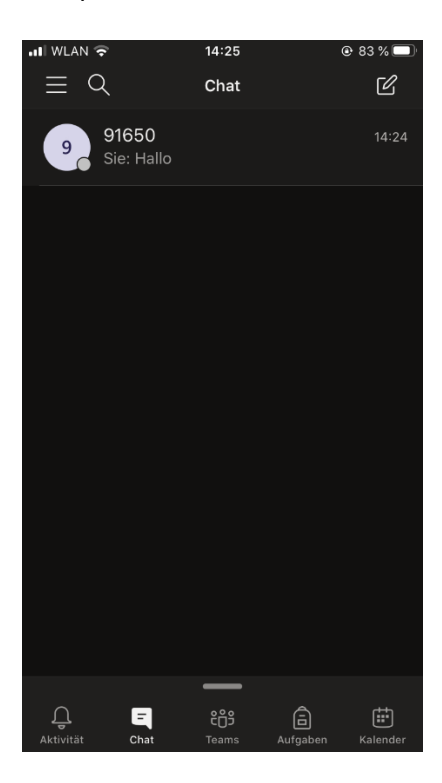

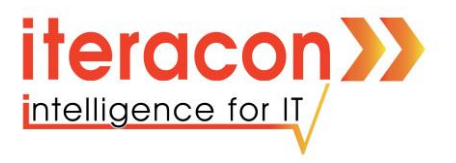

Der "**Teams**" Bereich zeigt Ihnen alle Klassen/Kurse und die dazugehörigen Kanäle, denen Sie angehören

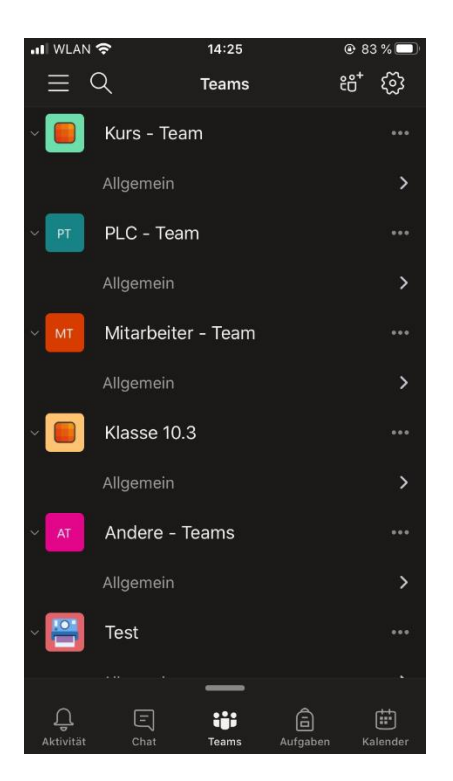

Im Bereich "Aufgaben" sehen Sie alle Aufgaben, die Ihnen zugeordnet wurden

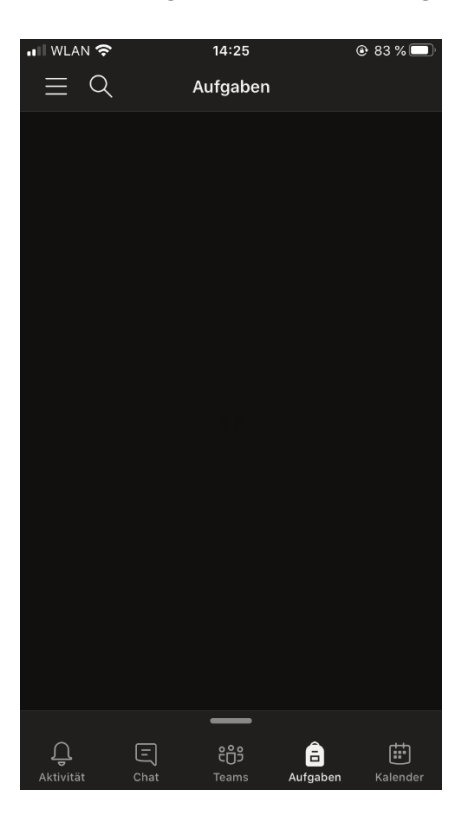

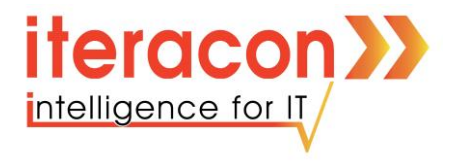

Im letzten Abschnitt "Kalender" können Sie alle anstehenden Besprechungen sehen

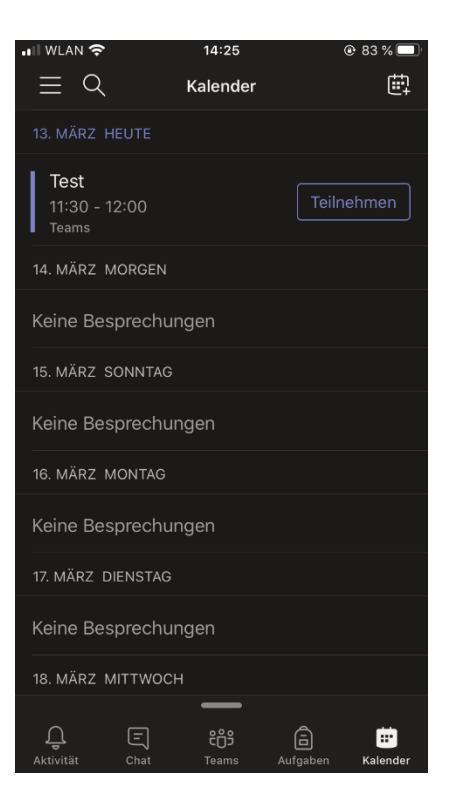

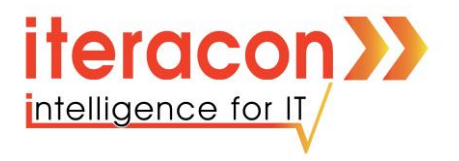

#### Verfassen von Beiträgen:

Die Microsoft Teams App bietet alle Funktionalitäten wie die Web-Version. Um die Arbeit zu beginnen:

• Wählen Sie im Abschnitt "**Teams**" die Klasse aus und klicken auf den **Kanal**, in dem Sie tätig werden wollen

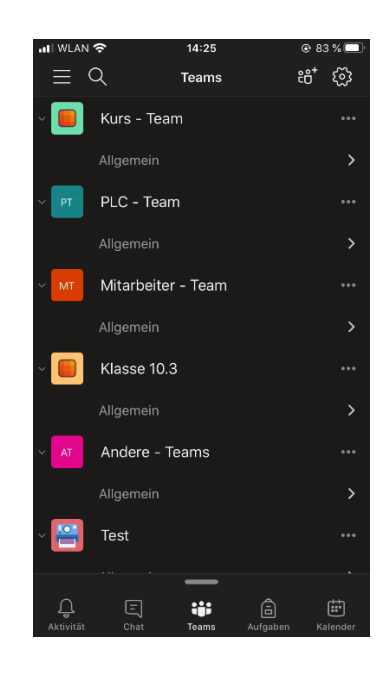

• Im Kanal sehen Sie den kompletten bisherigen Chat

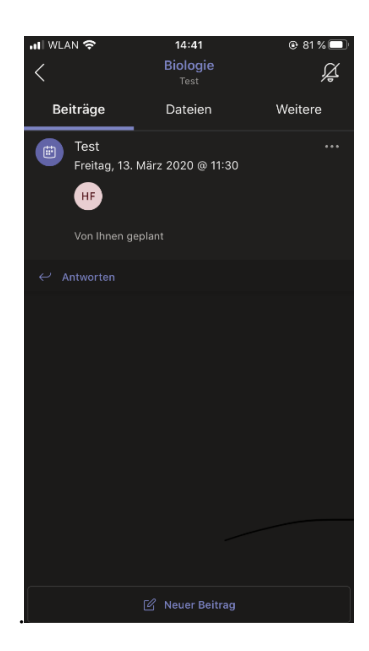

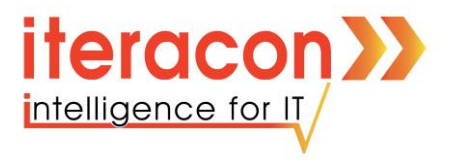

• Um einen neuen Beitrag zu verfassen klicken Sie auf "**Neuer Beitrag**". Hier können Sie Ihre Nachricht verfassen. Das **Markieren** von **Personen** ist auch in der App möglich. Zum **Absenden** betätigen Sie das im folgenden Bild markierte Symbol

| 📲 WLAN 奈  |             | 14:         | 45                    |     |   |    | 6 🔲 '                    |
|-----------|-------------|-------------|-----------------------|-----|---|----|--------------------------|
| <<br>     | )           | Allge<br>Te | mein<br><sup>st</sup> |     |   |    | Â                        |
| Von II    | nnen geplar |             |                       |     |   |    |                          |
| ← Antwort |             |             |                       |     |   |    |                          |
| @9        |             |             |                       |     |   |    |                          |
| 9 9       | 1374        |             |                       |     |   |    |                          |
| 9 9       | 1650        |             |                       |     |   |    |                          |
|           | 0           | 9           | A_∕                   |     |   |    | ►                        |
| "9"       |             |             |                       |     |   |    |                          |
| 1 2       | 3 4         | 5           | 6                     | 7   | 8 | 9  | 0                        |
| - /       | : ;         | (           | )                     | €   | & | @  | "                        |
| #+=       | ,           |             | ?                     | !   | ' |    | $\langle \times \rangle$ |
| авс 😂     | Ŷ           | Lee         | rzeicl                | hen |   | لې |                          |

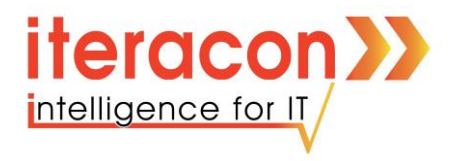

#### Versenden von Dateien:

• **Bilder** bzw. **Dateien** können auch über das Smartphone versendet werden. **Klicken** Sie dafür auf das folgende Symbol

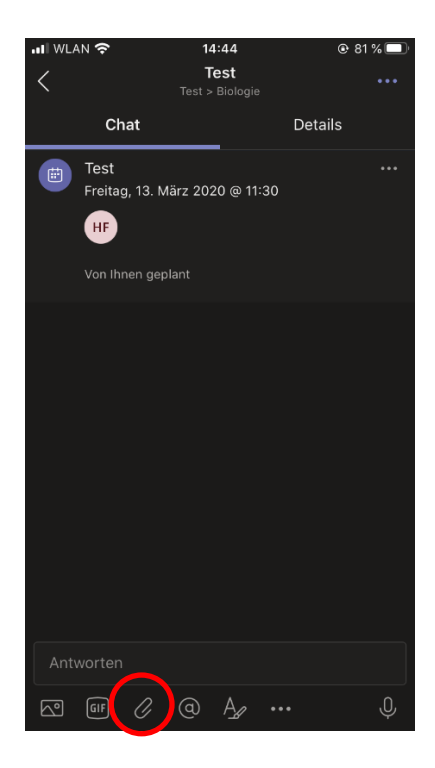

• Sie landen nun im **Dateiverzeichnis** Ihres Smartphones und können eine passende **Datei auswählen**. (Das Android-Dateisystem sieht natürlich anders aus.)

| IN WLA | NN 🔶      | 14:42       | @ 81 % 🔲 )  |
|--------|-----------|-------------|-------------|
| Abbi   | rechen    | Durchsuchen |             |
| Q      | Suchen    |             |             |
| Spe    | eichero   | rte         | ~           |
|        | iCloud D  | Prive       |             |
|        | Auf meir  | nem iPhone  |             |
|        | Zuletzt ç | gelöscht    |             |
| Fav    | oriten    |             | ~           |
| 4      | Downloa   | ads         |             |
| Tag    | S         |             | $\sim$      |
| ٠      | Rot       |             |             |
| •      | Orange    |             |             |
| •      | Gelb      |             |             |
|        | Grün      |             |             |
|        | Verlauf   |             | Durchsuchen |

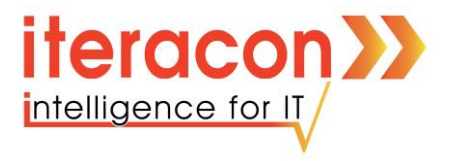

• Wenn Sie die **Datei gewählt** haben, landen Sie wieder im **Chat** und können einen passenden **Text** zu dieser Datei verfassen

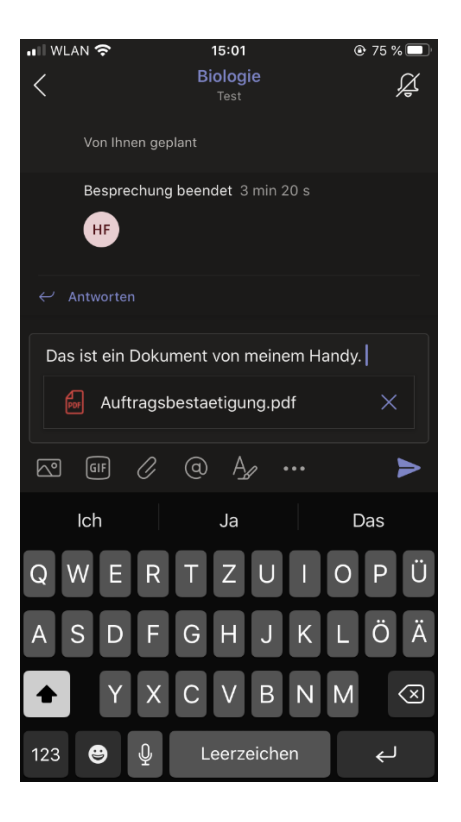

• Drücken Sie auf das Senden-Symbol, um die Nachricht abzuschicken

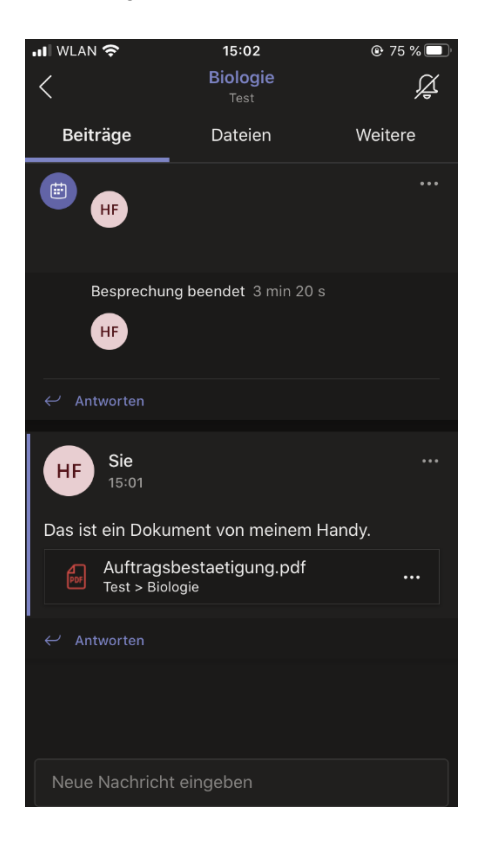

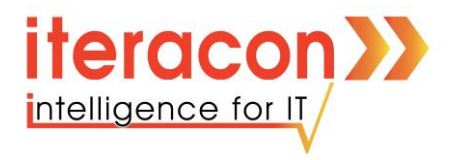

#### Dateien wiederfinden:

Auch in der App haben Sie die Möglichkeit, sich alle versendeten Dateien der Klasse anzeigen zu lassen.

• Klicken Sie oben im Chat auf Dateien.

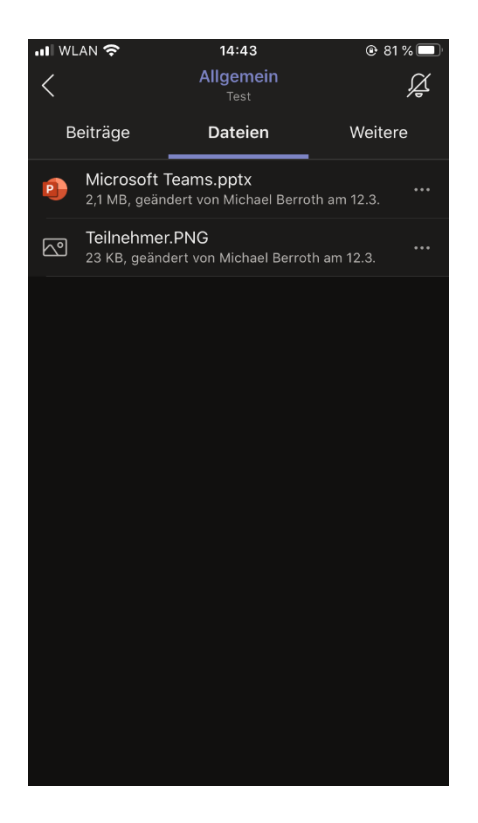

Leider ist es in der App **nicht möglich** eine **Ordnerstruktur** anzulegen. Diese Funktion gibt es nur in der Web-Version. Die Funktion **Hochladen** fehlt ebenfalls.

Wie Sie eine Ordnerstruktur in der Web-Version anlegen wird in der Anleitung "**Anleitung Microsoft Teams - Vers. 1.0**" beschrieben.

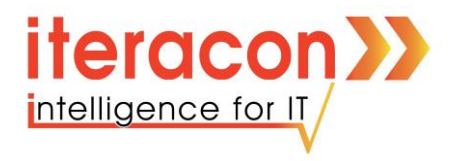

#### Besprechungen zu meinem Kalender hinzufügen:

Auch in der App können Sie an Besprechungen teilnehmen und diese zu Ihrem Kalender hinzufügen.

• Klicken Sie auf die Nachricht mit dem Termin im Chat

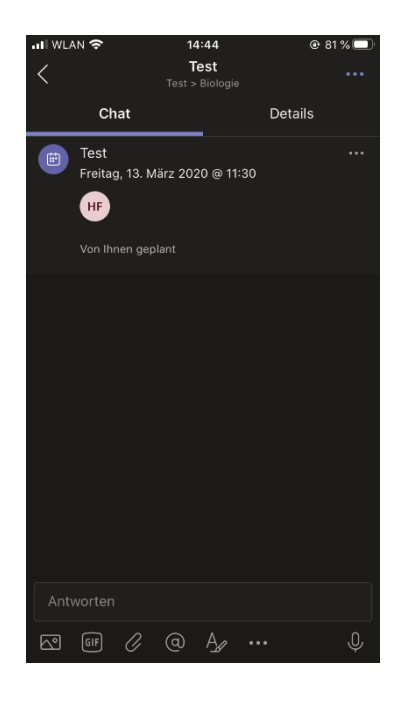

• Wählen Sie in der oberen Leiste Details aus

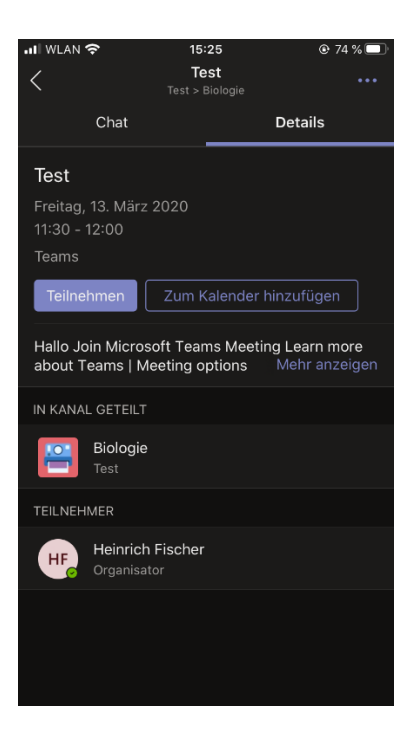

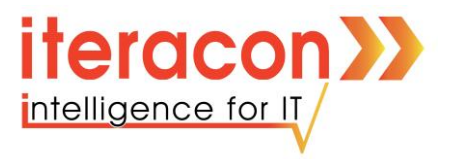

• Hier können Sie dem Termin über "**Teilnehmen**" direkt beitreten. Wenn der Termin erst in der Zukunft liegt, können Sie über den Button "**Zum Kalender hinzufügen**" einen Eintrag in Ihren Kalender vornehmen.

| 📲 II WLAN 奈                                      | 14:25                       | © 83 % □         | ŀ |
|--------------------------------------------------|-----------------------------|------------------|---|
| $\equiv \Diamond$                                | Kalender                    | Ē                | ļ |
| 13. MÄRZ HEUTE                                   |                             |                  |   |
| <b>Test</b><br>11:30 - 12:00<br><sub>Teams</sub> |                             | Teilnehmen       |   |
| 14. MÄRZ MORG                                    | EN                          |                  |   |
| Keine Besprec                                    | chungen                     |                  |   |
| 15. MÄRZ SONN                                    | TAG                         |                  |   |
| Keine Besprec                                    | chungen                     |                  |   |
| 16. MÄRZ MONT                                    | AG                          |                  |   |
| Keine Besprec                                    | chungen                     |                  |   |
| 17. MÄRZ DIENST                                  | TAG                         |                  |   |
| Keine Besprec                                    | chungen                     |                  |   |
| 18. MÄRZ MITTW                                   | юсн                         |                  |   |
| ्रि =ि<br>Aktivität Char                         | <del>ເ</del> ຼິງ<br>t Teams | Aufgaben Kalende | r |

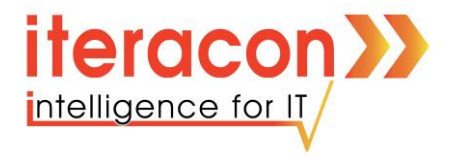

#### An Besprechungen teilnehmen:

Es gibt zwei Möglichkeiten, wie Sie an **Besprechungen** teilnehmen können. Die **erste Variante** wurde im **vorherigen Abschnitt** beschrieben.

Möglichkeit zwei funktioniert wie folgt:

• Klicken Sie auf den Kalender

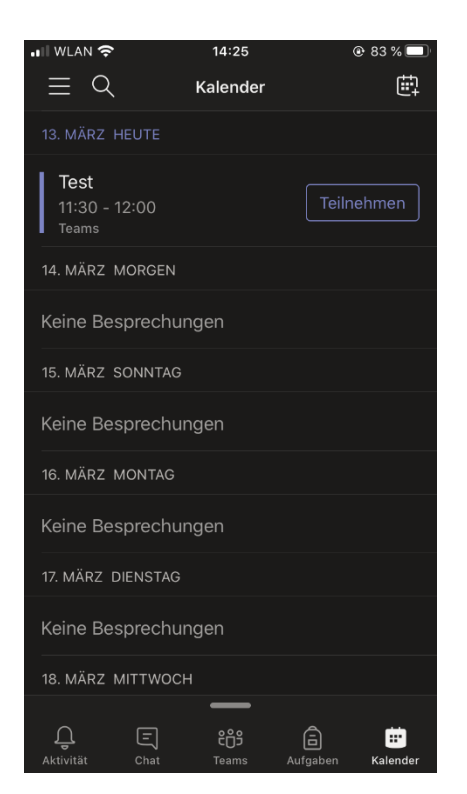

• Über den Button "**Teilnehmen**" können Sie die Besprechung starten

Egal welche Variante Sie bevorzugen, im Anschluss geht es bei beide Möglichkeiten gleich weiter.

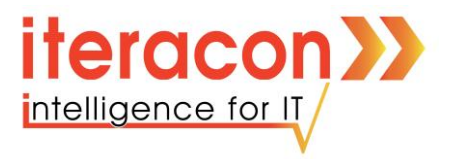

• Im nächsten Schritt können Sie entscheiden welche **Aus- und Eingabemedien** Sie in der Besprechung verwenden wollen. Wenn Sie alle Einstellungen getroffen habe, klicken Sie auf "**Jetzt teilnehmen**"

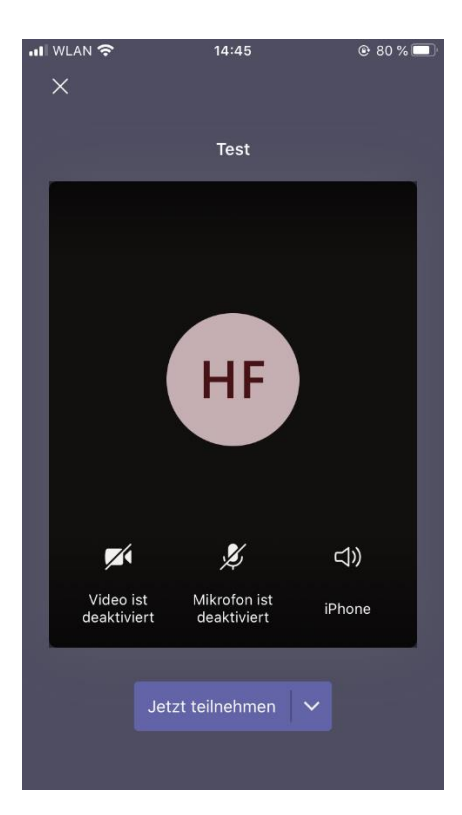

• Während der **Besprechung** können Sie die oben **gewählten Einstellungen** über die **Funktionsleiste** erneut anpassen

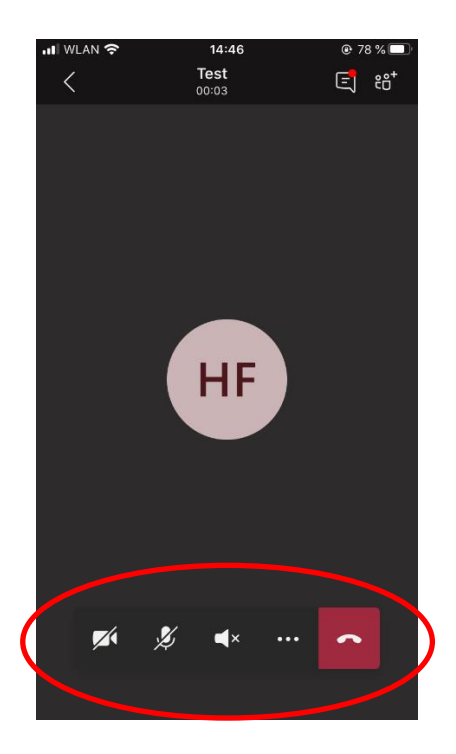

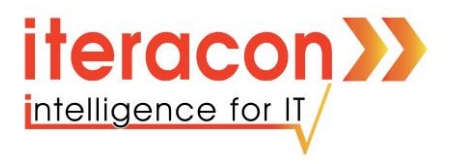

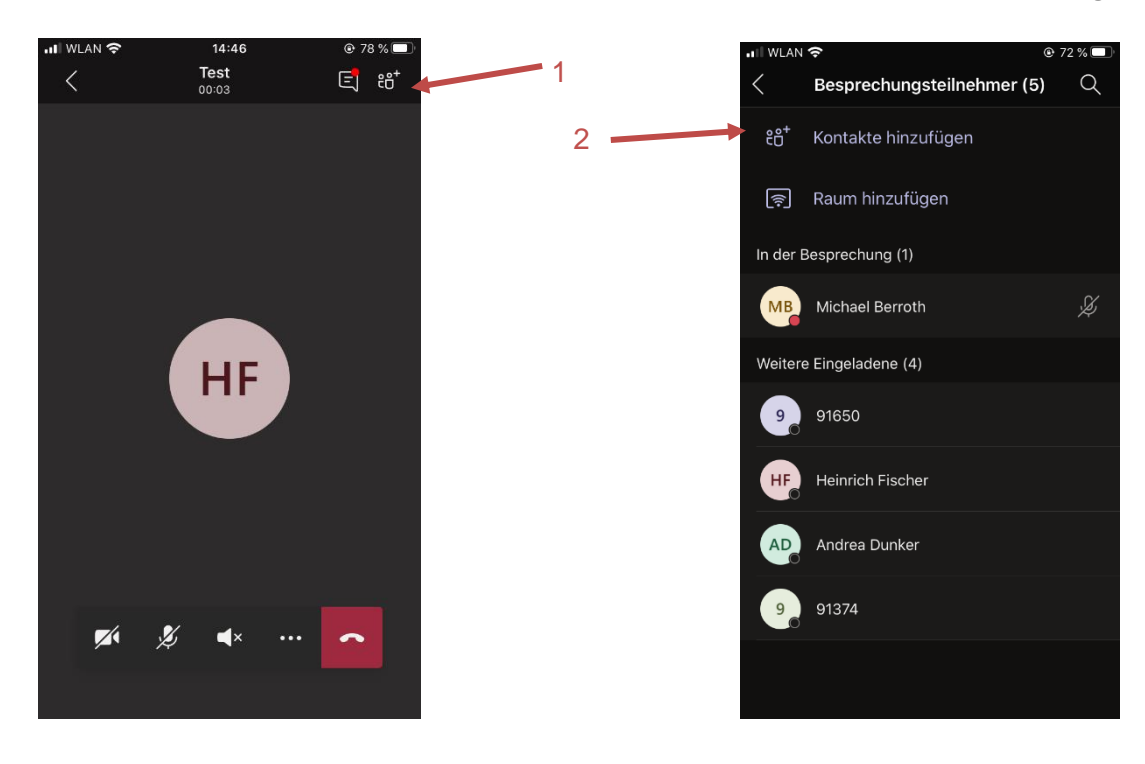

• Im Personenbereich können Sie alle Teilnehmer sehen und auch neue hinzufügen

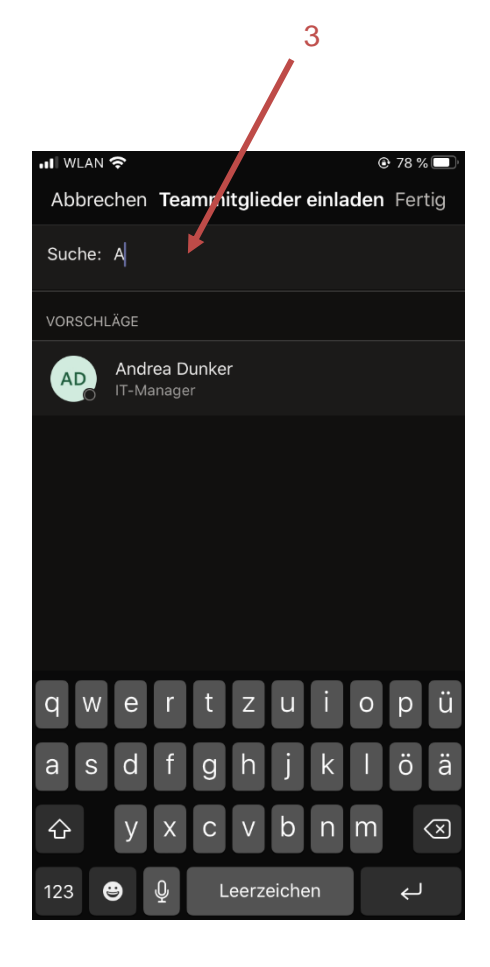

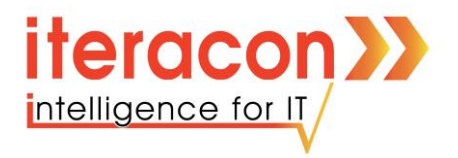

• Den Besprechung Chat öffnen Sie wie folgt

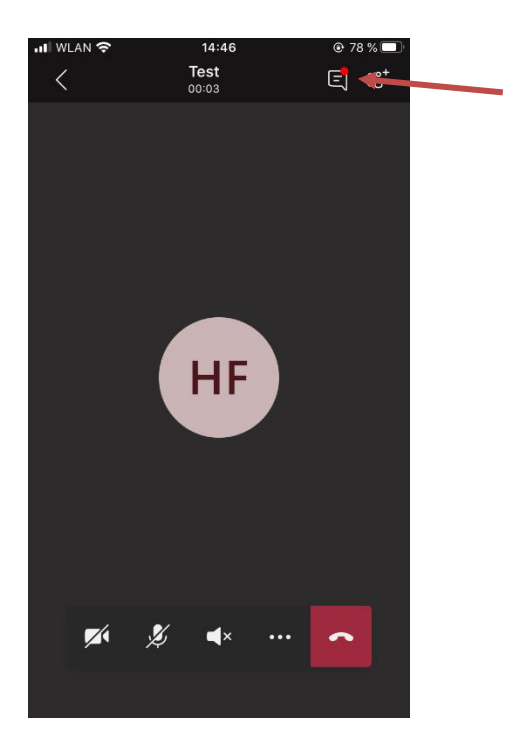

• Hier kann wie gewohnt gechattet werden

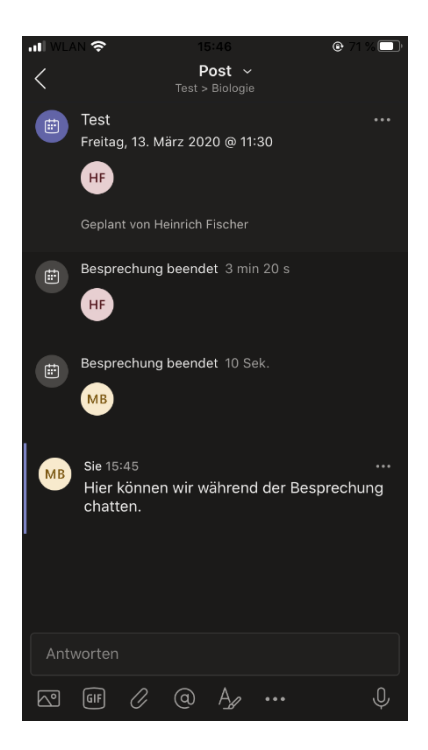

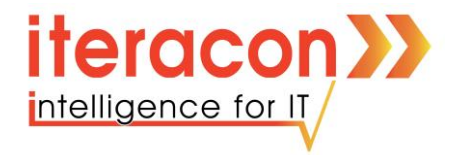

# Präsentieren von Dateien in einer Besprechung:

• Drücken Sie auf "…"

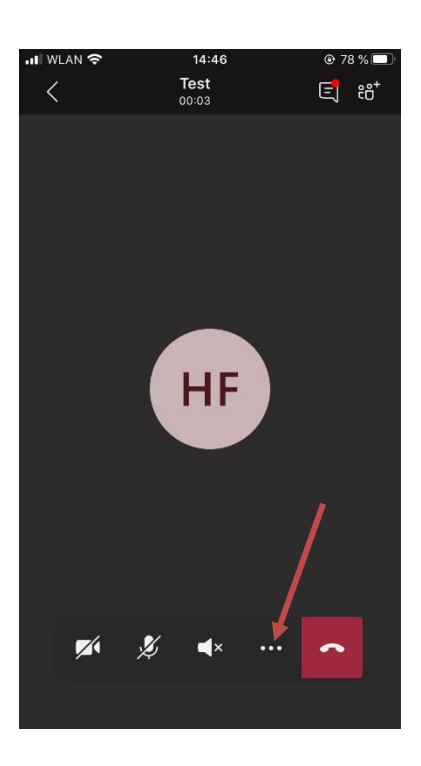

• Wählen Sie Teilen

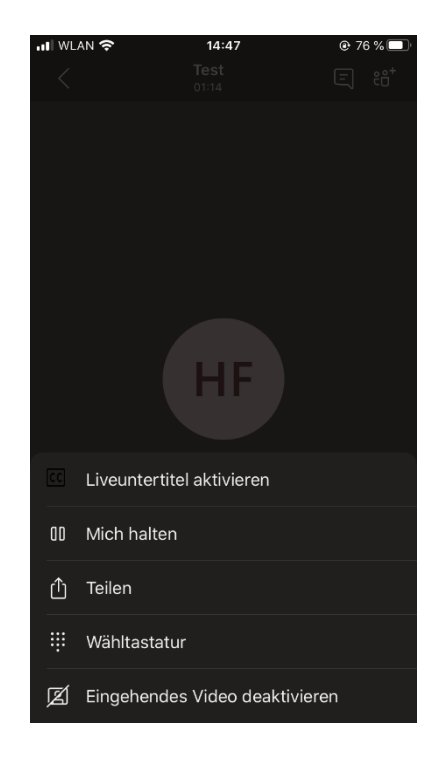

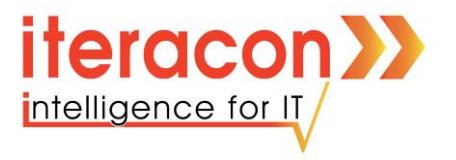

• Wählen Sie eine **Quelle** und wählen eine **Datei** (*In der App auf PowerPoint begrenzt*)

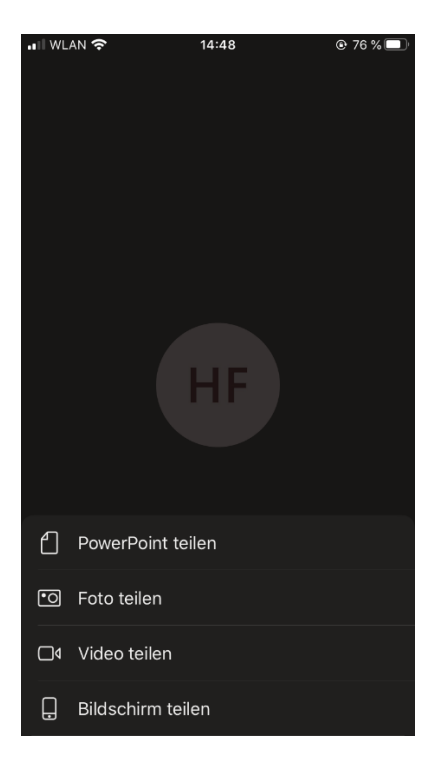

• **Beispiel:** PowerPoint

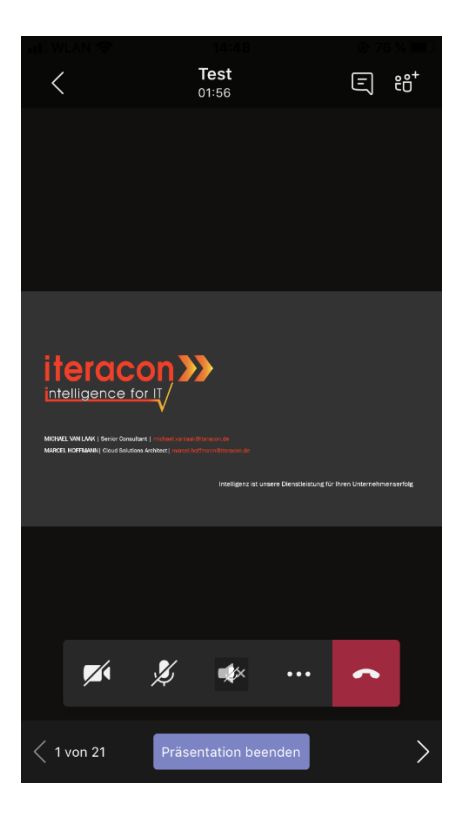